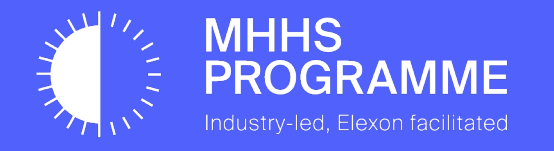

### SITB - Certification Guide for SIT MPOs

Version

**V1.0** 

Document owner MHHS

Document number MHHS-DEL2583

Status: **Approved**  Date 08/05/2024

#### 1.1 UPDATES TO ONBOARDING

|            | Author        | Version | Change Detail    |
|------------|---------------|---------|------------------|
| 07/05/2024 | Edward Bowyer | V1.0    | Created document |
|            |               |         |                  |
|            |               |         |                  |
|            |               |         |                  |
|            |               |         |                  |
|            |               |         |                  |
|            |               |         |                  |
|            |               |         |                  |
|            |               |         |                  |
|            |               |         |                  |

This Onboarding guide is published for the SIT testing phase of the MHHS Programme - this is subject to update and change for future phases / enduring / BAU and will be re-published in line with any updates.

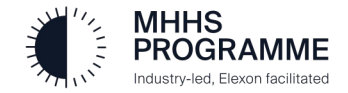

1.2 Key Terminology Explained

| Term   | Description                              |  |  |
|--------|------------------------------------------|--|--|
| ADO    | Azure DevOps                             |  |  |
| AKV    | Azure Key Vault                          |  |  |
| API    | Application Programmable Interface       |  |  |
| ARO    | Appointed Responsible Officer            |  |  |
| CER    | A .CER is an SSL Certificate File Format |  |  |
| CSR    | Certificate Signing Request              |  |  |
| CSV    | Comma-Separated Values                   |  |  |
| CI     | Component Integration Testing            |  |  |
| DIP    | Data Integration Platform                |  |  |
| DCP    | DIP Connection Provider                  |  |  |
| DNS    | Domain Name System                       |  |  |
| GS     | GlobalSign                               |  |  |
| MFA    | Multi-Factor Authentication              |  |  |
| PFX    | Personal Information Exchange            |  |  |
| SIT    | System Integration Testing               |  |  |
| SRO    | Senior Responsible Officer               |  |  |
| SSL    | Secure Socket Layer                      |  |  |
| SSL OV | SSL Organisation Validation              |  |  |

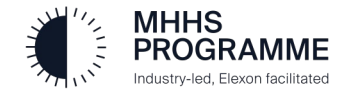

#### 3.0 The DIP Onboarding Guide

#### 3.1 Introduction

The E2E Onboarding process involves a fixed sequence of activities which must be followed accurately and in the correct order, to ensure successful onboarding completion and therefore readiness to perform the DIP SIT/CIT.

This guide assumes you have already onboarded into the SIT environment and require a new certificate for use in the SIT-B environment.

Please note that all steps in this guide must be performed through the SIT Portal (certificate functionality is not available in the SIT-B environment).

- There are two scenarios described in this guide:1. Create a new certificate for an existing domain, OR2. Registering a new, alternate domain and creating a certificate for that new domain

If you require scenario 2, you must first inform the Service Desk (Support@Energydataintegrationplatform.co.uk).

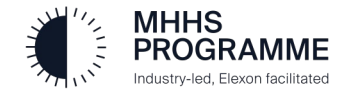

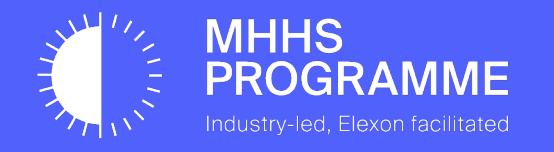

## Section 1 – Create a new certificate against an existing domain

#### Generating a new certificate

To create a new certificate, first log in as an **MP Certificate Admin** user, navigate to the Certificates tab on the details view of the Market Participant Organisation you wish to generate for, and click the **Create Certificate** button.

| MHHS<br>PROGR<br>Industry-let. D       | KAMME                                                                                               | ELEXON<br>Data Integration Port                 | al                                                           |
|----------------------------------------|----------------------------------------------------------------------------------------------------|-------------------------------------------------|--------------------------------------------------------------|
| номе                                   | MARKET PARTICIPANT<br>ORGANISATION                                                                  | MESSAGE CHANNELS MESSAG                         | ES PERFORMANCE                                               |
| Secu<br>You can v                      | rityST<br>view your organisation details below. Ple                                                 | ease ensure that you keep this information acc  | curate and up-to-date.                                       |
| Comp<br>22424                          | bany Number<br>424                                                                                  | Role Codes<br>None Set                          | DCP Status<br>Disabled                                       |
| Descr<br>new o                         | ription                                                                                             |                                                 |                                                              |
| White<br>sit.tes                       | elisted Domains<br>stmp.co.uk, live.co.uk                                                           |                                                 |                                                              |
| DIP IDs<br><b>Current</b><br>You can v | Members <u>Certificates</u><br>ly Active Certificates<br>riew the status of your current active cer | tificates below. Please ensure that you keep th | Create Certificate                                           |
| Certif<br>01A00                        | ficate Serial Number<br>DDC65BAA2F2C3BF626B8DC9FF8C7                                                | Status Created Date<br>ISSUED 2024-04-30        | Expiry Date Created By<br>2025-06-01 user10@sit.testmp.co.uk |
| <b>H</b> R                             | Reissue 🛨 Download 🛛 😵 Revok                                                                        | 2                                               |                                                              |
|                                        |                                                                                                    |                                                 |                                                              |

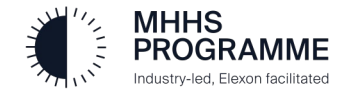

#### Enter new certificate details

In the Create Certificate dialog, please enter all the required details for the new certificate, refer to the <u>E2E Onboarding</u> <u>Guide - Section 5</u> for detailed assistance if required.

#### Click Create Certificate.

The newly created certificate will now appear at the top of the currently active certificates and can be downloaded for use

| MHHS<br>PROGRAMME<br>Industryled, Beron facilitated                                                                                                    | E L E X O N<br>Data Integration Portal                                                                                                    | E                                                                                                    |
|----------------------------------------------------------------------------------------------------|----------------------------------------------------------------------------------------------------|----------------------------------------------------------------------------------------------------|
| MADKET DAD                                                                                                    |                                                                                                    |                                                                                                    |
| OME ORGANIS.                                                                                                    | Create Certificate                                                                                                    | E                                                                                                    |
|                                                                                                    | Host Name Domain Name                                                                                                    |                                                                                                    |
|                                                                                                    | SIT-B . company6.testmp.co.uk.                                                                                                    | •                                                                                                    |
| SecurityST                                                                                                    | Cartificate Dumon                                                                                                    |                                                                                                    |
| You can view your organisatior                                                                                                    | mTLS& Signing                                                                                                    | •                                                                                                    |
| , ,                                                                                                    | in to a signing                                                                                                    | Connection Provider Status                                                                                                    |
|                                                                                                    | Subject Name                                                                                                    |                                                                                                    |
| Company Number                                                                                                    | energydip-nonprod.128.company6.testmp.co.uk                                                                                                    | Copy DCP Status                                                                                                    |
| 2242424                                                                                                    |                                                                                                    | Disabled                                                                                                    |
| new one<br>Whitelisted Domains<br>sit.testmp.co.uk, live.co.uk<br>DIP IDs Members <u>Certific</u><br>Currently Active Certificates<br>You can view the status of your | MIIFFJCCAv4CAQAwMJEwMC46A1UEAxMnZWSIcmd5ZGIuUWRIdi42NbCuY29tCGFueT<br>1wLmNVLnVINICIjANBgdyhkiGSW0BQEFAACCAgBAMILCGgVCAgEAwCydBaPILhVOq<br>svbWisAAdMp2JIxLJ2O3Ix13mjzAkm70tRGJrRZe0YjuGlgMHAzhX3rQnng2mk0X2Erx<br>S4Y39/TXGUSSRKPanexczRuLHealVITGVEG5/TnVy9RTX6Rk1665F0oA0XH6265E<br>[cv98uyiJdfWyiwk458hnj98JmsVVTGVFEG5/TnVy9RTX6Rk1665F0oA0XH6265E<br>[GotRTIF/AElhqxMokBKWY0F+I9h07mZTU5nkCr/cbLlWqlcPa5FrIIY]gyoIn0sYuCwXgLz<br>KOPbs9tAjujGSospko3DQ9GpCFfSzbhQJRxiv8GVGF6gfDbwyLvkg1Pxzq9BD1455t3QN.<br>2t3dDC1Ud6RS55yS4A0MRHXmwF1D099Yirg47250xybe1+2yAr4TlGg7Zg52g4LJy<br>wSCGY6Lu4/Uf1a7ViU/iBe1gm5AeLFvfh2xXSa/L0Kk5ieTstD3bdVIG6vPDwrsIZ5nCq<br>miQRL1TGLix2TV01eHGXX8UD3HcW/txU1U01gBwcMAaCBCGGlbmWLkc2Ipcx48zZb04<br>GKMA46A1UdDwEB/wQEAwIF0DAdBgNHSUEFjAUBggEFBQcDAQYIkwB8QUHA<br>R0RBEcwRYIn2W5Icmd5ZGiwLWRIdi42NDcuY29tcGFueTEud6VzdGiwLmNvLnVghpC<br>VbXBhbnkLnRic3RtcC5jby51azAJBgNVHRWEAjAAMA0GCSqG5lb3DQEBCwUAA4ICAQ<br>+7771fMzvNiOubZi2Q1CH3QCMpdwp7XPgEaXT2jemu19U5JgDYBy1xksCaKWEzxLh<br>ZQupMakBlqYU15AUZr62rANIbm0m73Zj2QXHy3+HF63U9JNBg4NwmSpmz7r5LoaA<br>wCQI15SkU576Nlq2v1q540ECKHjn4rRkRjE451LR3X7or7NW1pq6U/521Q0EUWT44<br>JitD53kU576Nlq2v1q540ECKHjn4rRkRjE451LR3X7or7NW1pq6U/521Q0EUWT44<br>JitD53kU576Nlq2v1q540ECKHjn4rRkRjE451LR3X7or7NW1pq6U/521Q0EUWT44<br>JitD53kU576Nlq2v1q540ECKHjn4rRkRjE451LR3X7or7NW1pq6U/521Q0EUWT44<br>JitD53kU576Nlq2v1q540ECKHjn4rRkRjE451LR3X7or7NW1pq6U/521Q0EUWT44<br>JitD53kU576Nlq2v1q540ECKHjn4rRkRjE451LR3X7or7NW1pq6U/521Q0EUWT44<br>JitD53kU576Nlq2v1q540ECKHjn4rRkRkWIW2jFMUDP4a7GMem655QU000H/MAB<br>JWWRWLWDV7UWJBXJRD1404JB41Q0H407H0P4F85K4538Xk538Xk0539X90VIJ9X60AV/MM<br>JW284J70y0W26kPRAC2y14EW4UH1H1q9HH0wLK0n2920m36CK2Xy14BwXlbRQH4<br>dZrObWUFNUbBgdd7ifQKnFpHqkUAjXHCVF0gUFre8iBx+gmUQCXp559bVbRqH13xy<br>TW1iu0077UWJBXJRD1M3W2FJ1LCWXKWXZJFMUDP4a7GMem655QU000HJMADA<br>TW1u0077UWJBXJRD1M3HZ71ABQ | EudGvzdG<br>GreSSdp4<br>(1xAQTYVF<br>Dlgkzg2Q)<br>BFUFUEve<br>etrCudRHIB<br>12fRYICJUF<br>JWSPDDS5<br>IWSPDD5<br>WWSPM<br>JWSPDM5<br>DZWFELMN<br>AMTSIJ9P<br>qRhJW+R<br>218jPfbM<br>UVGSMUL<br>SoJIhcQs<br>SnSIAP9<br>xvh/HKoiv<br>UBS=<br>d up-to-date. |
| Certificate Serial Number                                                                                                    | Create Certificate Cancel                                                                                                    | Created By                                                                                                    |
| 01A00DC65BAA2F2C3BF626                                                                                                    | Cancer                                                                                                    | user10@sit.testmp.co.uk                                                                                                    |
| 🖪 Reissue 🔮 Downlo                                                                                                    | ad 🛛 🕅 Revoke                                                                                                    |                                                                                                    |

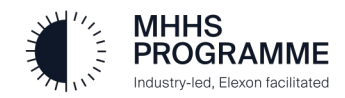

#### Section 6 – Complete DIP Setup

#### Certificate Admin: Generate mTLS & Signing Cert within the DIP

Login to the DIP as Certificate Admin (1)

Select MP MENU (2) then 'Certificates' Tab (3)

- 1. Enter the required Host Name & Domain (4)
- 2. Select 'Certificate Purpose' to choose a "mTLS" (for DCPs). "Signing" (for MPs) or "mTLS & Signing" certificates (both) (5)
- SUBJECT NAME is pre-set CLICK 'COPY' (6)

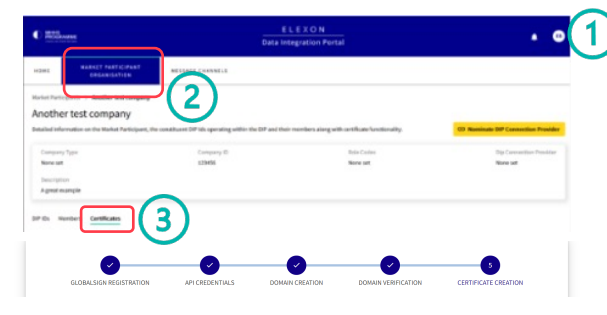

Certificate Signing Request Form

This form is used to submit your certificate signing request (csr) to be signed by the DIP certificate authority (Global Sign ou will then be able to download the signed public key (cer) which you will then bind with prisr and thus creating your mTLS certificate, active for use when integrating with the DI Before making a signing request, please ensure you have completed the necessary Glo Please ensure that the details entered match those used during the organisation onboarding, vetting and verification

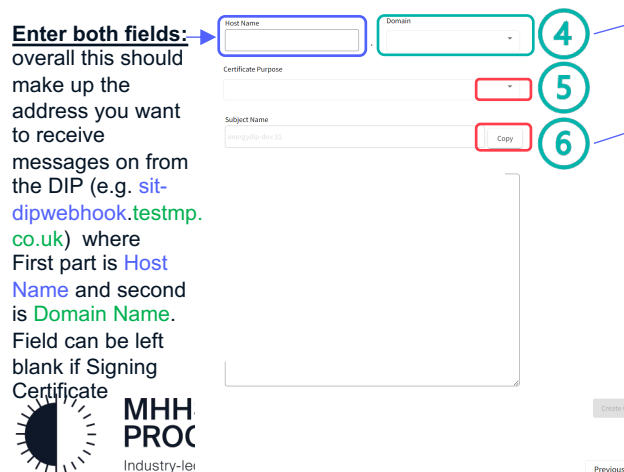

It is critical that a new CSR is generated using the details from the previous step

#### Open the Certificate Creation Tool (e.g. Azure Key Vault)

- In Click (select) to generate a certificate (in AKV click Generate/Import)
- Give the certificate a name (no spaces) <u>@</u>2.

Home > edip-ky-ms-poc-uks-002

Create a certificate

Method of Certificate Creation

Validity Period (in months)

Type of Certificate Authority (CA) ()

Certificate Name \* 🕕

(A) Subject \* ①

**DNS Names** 

Content Type

Tag

Lifetime Action Type

Percentage Lifetime \*

Advanced Policy Configuration

₽ Search Overview

- Choose 'Certificate used by non-integrated CA' from drop down **@**3.
- Enter 'cn=' then paste the SUBJECT NAME copied in STEP 1 (6) <u></u>
- IMPORTANT click 'DNS Names' and complete the 2 entries **6**5.
- **6**.

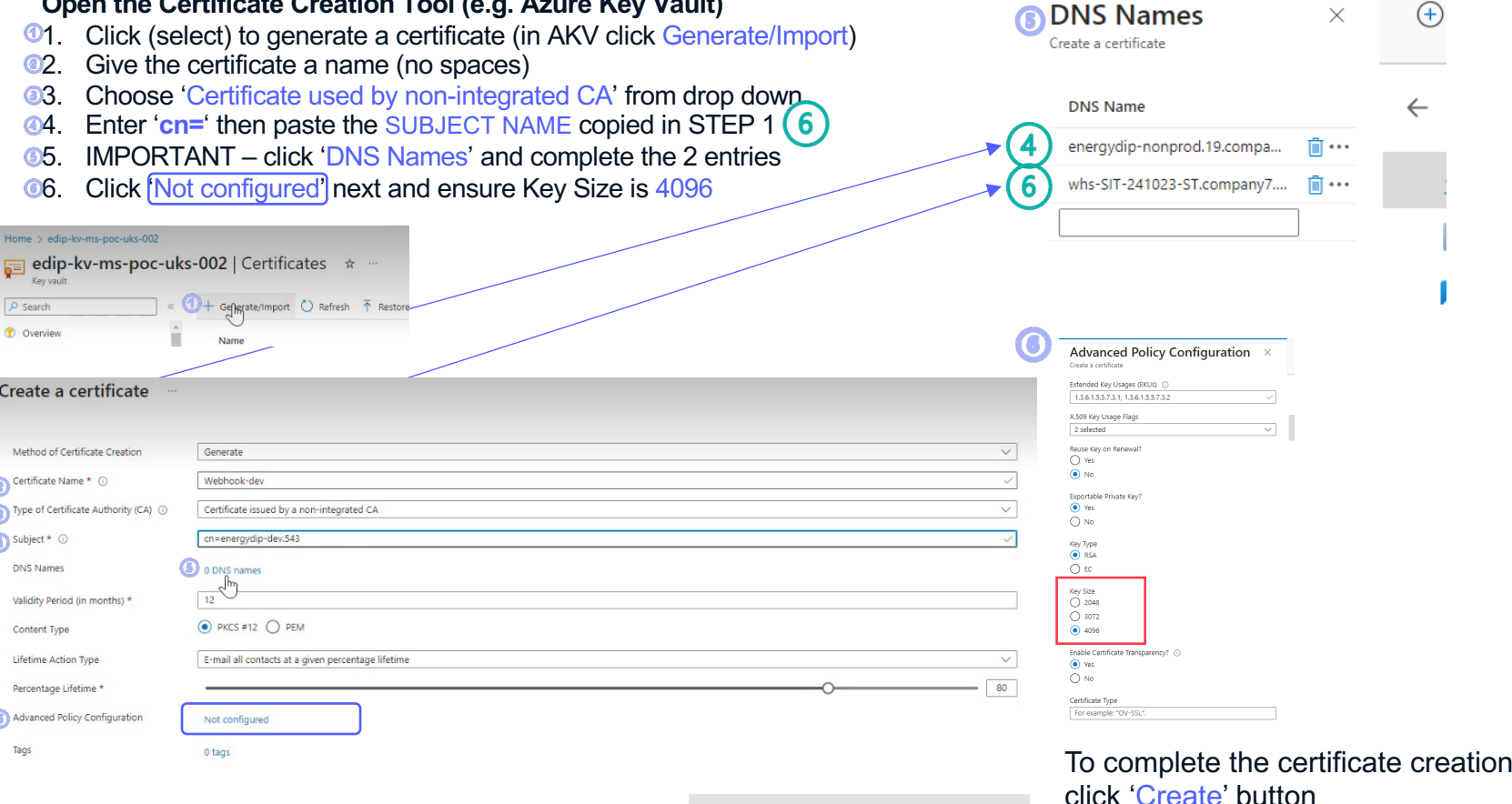

You must add DNS Name entries as

advised from 4 and 6

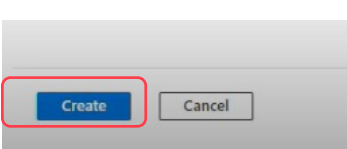

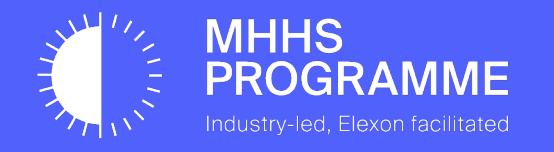

## Section 2 – Create a new certificate against a new domain

#### SECTION 2 - Create a new certificate against a new domain

#### Create a new certificate against a new domain

To add a new domain, you <u>must first let the Service Desk know your intent</u> and they will contact you once ready to proceed.

To add a new domain, once you've been informed by the Service Desk, log in as an **MP Certificate Admin** user, navigate to the Certificates tab on the details view of the Market Participant Organisation you wish to add a new domain for.

You will see the Certificate Signing Request form loaded as the Organisation already has a domain verified. To add a new one, click back to step three on the stepper.

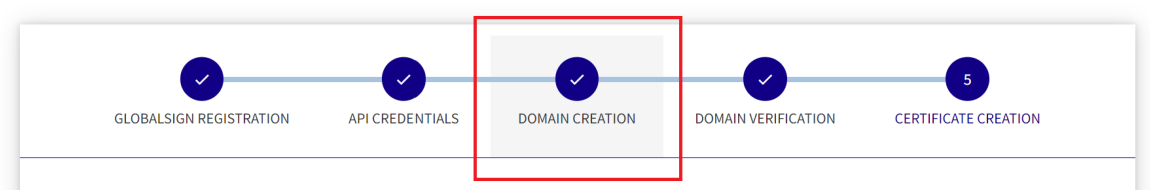

#### Certificate Signing Request Form

This form is used to submit your certificate signing request (csr) to be signed by the DIP certificate authority (Global Sign).

You will then be able to download the signed public key (cer) which you will then bind with private key you used to create your csr and thus creating your mTLS certificate, active for use when integrating with the DIP.

Before making a signing request, please ensure you have completed the necessary GlobalSign onboarding and domain verification process, more details can be found on the <u>GlobalSign website</u>.

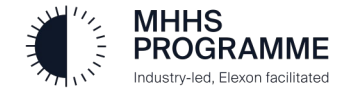

#### SECTION 2 – Create a new certificate against a new domain

#### Adding a new domain

It will show as already completed. Enter the new domain (remember not to add https://) and click submit.

Upon successful adding a new domain, click Next to go to the verification.

Please refer to the E2E Onboarding guide – section 5 for more details.

|                             | <b>•</b>                                                             | 0                            | 3                          | •                   | <b>~</b>              |
|-----------------------------|----------------------------------------------------------------------|------------------------------|----------------------------|---------------------|-----------------------|
|                             | GLOBALSIGN REGISTRATION                                              | API CREDENTIALS              | DOMAIN CREATION            | DOMAIN VERIFICATION | CERTIFICATE CREATION  |
|                             | GlobalSign Domain Crea<br>Please enter Domain Name against<br>Domain | ation<br>which you wish to u | se in issuing certificates | S.                  | •                     |
|                             | This step has already bee                                            | n completed.                 |                            |                     | Submit                |
|                             |                                                                      |                              |                            | Prev                | vious                 |
| _                           |                                                                      |                              |                            | 📀 Domain            | created successfully. |
| GLOBALSIGN REC              | GISTRATION API CREDENTIALS DOMAIN                                    | 3<br>CREATION DOM/           | AIN VERIFICATION CER       | TTIFICATE CREATION  |                       |
| GlobalSign D                | Domain Creation                                                      |                              |                            |                     |                       |
| Please enter Doma<br>Domain | ain Name against which you wish to use in issui                      | ng certificates.             |                            |                     |                       |
| This step h                 | has already been completed.                                          |                              |                            | Submit              |                       |
|                             |                                                                      |                              | Previous                   | Next 2              |                       |

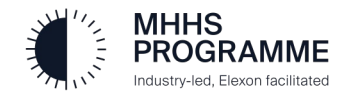

#### SECTION 2 – Create a new certificate against a new domain

#### Verifying a new domain

On the domain verification screen, select the newly added domain to view the TXT record details, add these to your new domain. Please refer to the E2E onboarding guide – Section 5 for detailed steps to undertake this process

| GLOBA       |                               |                                 |                                  |                     |                      |
|-------------|-------------------------------|---------------------------------|----------------------------------|---------------------|----------------------|
| 0200        | ALSIGN REGISTRATION           | API CREDENTIALS                 | DOMAIN CREATION                  | DOMAIN VERIFICATION | CERTIFICATE CREATION |
|             |                               |                                 |                                  |                     |                      |
| Globals     | Sign Domain Veri              | fication                        |                                  |                     |                      |
| Please sele | ect a previously created d    | omain which you wish to ha      | ave verified.                    |                     |                      |
| Domain Nar  | ne                            |                                 |                                  |                     |                      |
| example-s   | sit-b-domain.com.             |                                 | •                                |                     |                      |
|             |                               |                                 |                                  |                     |                      |
| The below T | XT record must be added to    | your domains DNS so that it can | be verfified by GlobalSign.      |                     |                      |
| Name V      | /alue                         |                                 |                                  |                     |                      |
| @ g         | globalsign-domain-verificatio | n=F4CA9052B35D34729DC6B72       | 2359D88C7A                       |                     |                      |
| Domain vert | tification attempt log        |                                 |                                  |                     |                      |
| Status I    | Description Timestamp         | Method                          |                                  |                     |                      |
| V Please    | check this box to confirm you | I have added the above DNS rec  | ord to your domain before attemp | oting to verify.    |                      |
| —           | is stop has already bee       | n completed                     |                                  |                     | Submit               |
|             | is step has already bee       | in completed.                   |                                  |                     |                      |
|             |                               |                                 |                                  |                     |                      |
|             |                               |                                 |                                  |                     |                      |
|             |                               |                                 |                                  |                     |                      |

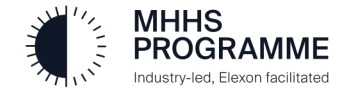

#### Troubleshoot Domain adding and verification flowchart

The Certificate Admin will work with a DNS domain admin to complete the Domain verification by updating the domain DNS.

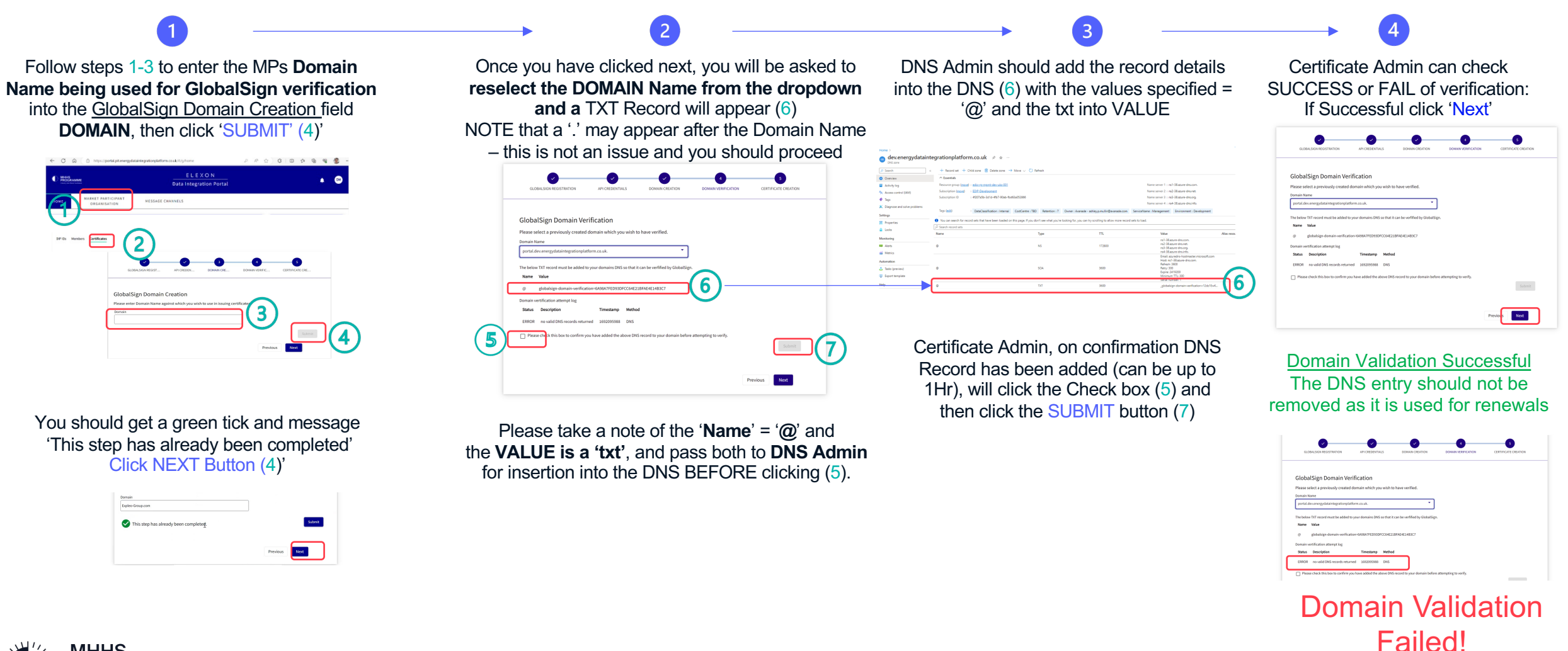

Return to Step (2) and repeat DNS

verification process

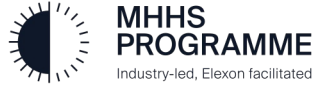

#### Create a new certificate with the new domain

Once the domain is successfully verified.

Please enter all the required details for the new certificate, refer to the E2E Onboarding Guide - Section 5 for detailed assistance if required.

#### Click Create Certificate.

The newly created certificate will now appear at the top of the currently active certificates and can be downloaded for use.

#### Certificate Signing Request Form

This form is used to submit your certificate signing request (csr) to be signed by the DIP certificate authority (Global Sign).

You will then be able to download the signed public key (cer) which you will then bind with private key you used to create your csr and thus creating your mTLS certificate, active for use when integrating with the DIP.

Before making a signing request, please ensure you have completed the necessary GlobalSign onboarding and domain verification process, more details can be found on the <u>GlobalSign website</u>.

Please ensure that the details entered match those used during the organisation onboarding, vetting and verification process.

| Host Name                                   | Domain                                                                                                    |
|---------------------------------------------|----------------------------------------------------------------------------------------------------|
| SIT-B .                                     | company6.testmp.co.uk.                                                                                                    |
| Certificate Purpose                         |                                                                                                    |
| mTLS & Signing                              | •                                                                                                    |
| subject Name                                |                                                                                                    |
| energydip-nonprod.128.company6.testmp.co.uk | Сору                                                                                                    |
|                                             | ISZGIwLWRIdi42NDcuY29tcGFueTEudGVzdG<br>BAMIICCgKCAgEAwCydBaPiLhV0qG+ESSdp4<br>DYjuGlgMHAzhX3rQmg2mk0X2ErxLxAQTV/f<br>Vy9BYTX6KI166SFooAOXH6Z6SEDKzKz20y<br>BYS9D27cmKghlwuNK3antD2GSP0FUEW<br>bLIWqlcPa5FrIIYjgyoIn0sYuCwXgLzTCudRHI8<br>Ggf0bwjLvkg1Pvzq9BD1455t3QNJ2GSP0FUEW<br>bLIWqlcPa5FrIIYjgyoIn0sYuCwXgLzTCudRHI8<br>KKSjeTtD3bAVGGPPvr0125nCqWL5UJF<br>KWSMSM/OF/EJEcK4R272NDIPvvhLYEA<br>WEAAACBnCBmCBUKKSULVKSULVKSULVKSULV<br>VEAAACBnCBmCUXQVWBUVHXVISUH<br>RWGWSmM/OF/EJEcK4R272NDIPvvhLYEA<br>WEAAACBnCBmCUXQVWBUVHXVISUH<br>RWGWSmM/OF/EJEcK4R272NDIPvvhLYEA<br>WEAAACBnCBmCUXQVWBUVHXVISUH<br>RWGWSmM/OF/EJEcK4R272NDIPvvhLYEA<br>WEAAACBnCBmCUXQVWBUVHXVISUH<br>RWGWSmM/OF/EJEcK4R272NDIPvvhLYEA<br>WEAAACBnCBmCUXQVWWBUVHXVISUH<br>RWGWSmM/OF/EJEcK4R272NDIPvvhLYEA<br>WEAAACBnCBmCUXQVWVNVTYDV<br>FueTEudGVzdG1wLmNvLnVrghp0ZWFLLmN<br>AA0GCSqCSIb3DQEBCwUAA4ICAQAMTSIy9P<br>M190FjgDP9VJskScAKWEzzkLARHJW+R<br>IP63U9JNBg4NWmSpm27zfSLoaA2L8jPtbM<br>Rs3X7077W12p6U/G21d0EUN/TMHZSTISU<br>CTsm128ctqpr0WVR0GmO4Vh/NbS0IhCos<br>K0n2200m36CKZXy138WXIbBRU4K7C8anBK<br>*68IBx+gmUQUCXp5bVbVRqHL3xv5nSSIAr9<br>DF4a7GMeemf5SQ1U0w0HjWNV0AxVh/HKoiv<br>5'XZt4kyLVm3SWa0VIIIB2G116FFTLIg |

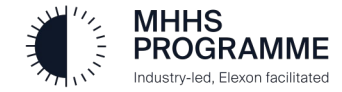

SIT B Re-Certification Guide

# Thank you

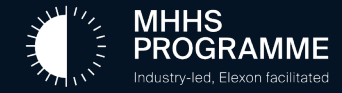